## TOEIC Listening & Reading IPテスト(オンライン) 受験について

■受験可能期間:2021年2月16日(火)0:00~2021年2月22日(月)23:59

■受験の際には

自分の判断で画面を進めず、次ページからの受験手順を注意深く読みながら、画面を進めてください。 各手順に、注意事項がありますので、必ず守ってください。

## ■受験の流れ

■注意事項 スムーズな受験のため、①~⑤を必ず守ってください

①タブレットやスマートフォンでの受験はできません。

受験の動作環境は下記のとおりです。受験時に表示される「受験のしおり」に詳細がありますので、確認してください。

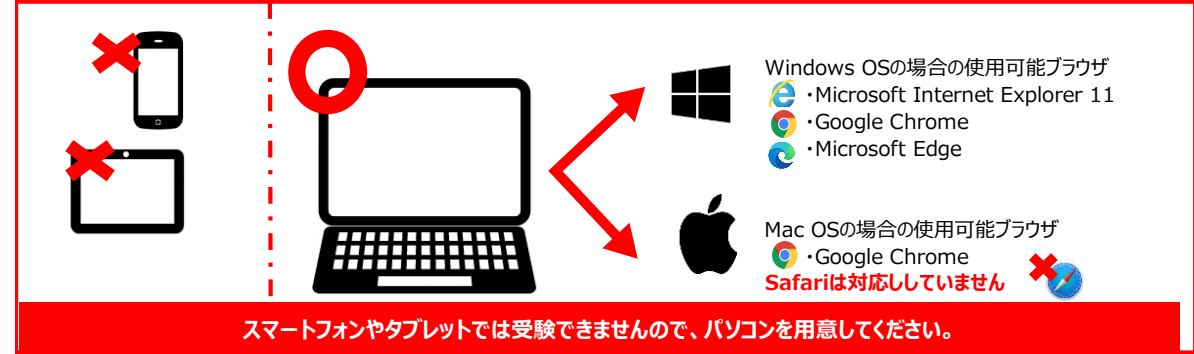

②学校から通知された受験者サイトで受験者情報登録を行います。絶対に二重登録せず、一人当たり1回のみ登録してください。 RARRAR

ここで登録するメールアドレスは、受験に使用するパソコンからアクセスできるものにしてください。 また、ここで設定したパスワードは後で必要になります。必ずメモしてください。 ③受験者登録後、受験用URLと受験用の「Authorization Code」がメールで通知されます。

| Authorization Code: |
|---------------------|
| XXXXXXX             |
|                     |

Authorization Codeは後で必要になるので、必ずメモしてください。 ④受験用URLで受験手続を進めると、「受験のしおり」が表示されます。これは、受験の注意事項ですので、必ず読んでください。 ⑤受験中にトラブルがあったら、ブラウザを「×」ボタンで閉じてください。再度受験用URLにアクセスしてログインすると、テストは途中から再開できます。

■受験者情報登録時の入力事項 受験番号 :学生番号(9桁) 所属コード :『所属コード一覧表』より4桁 属性 : 記入なし

「受験者情報登録完了通知メール」にあります。 学校から通知された受験者サイトにはアクセスしないでください。 ここで再登録すると二重登録になります!

■結果の確認 ※テスト受験用の「Authorization Code」と自分で設定した「パスワード」が必要です。 受験後すぐに、スコアが確認できます。また、2月26日(金)までにテスト結果取得通知メールが届きます テスト結果は、3月31日(水)以降確認できなくなります。必要に応じてテスト結果の保存・印刷をしてください。

| トラブル                                | 対処法                                                                                                    |
|-------------------------------------|----------------------------------------------------------------------------------------------------|
| パスワード/Authorization Codeを           | パスワードは受験者用サイトで再登録できます。その際にはAuthorization Codeが必要です。                                                                                                    |
| 忘れてしまった。                            | Authorization Codeは「受験者情報登録完了通知メール」に記載されています。                                                                                                    |
| 受験直後に表示されたスコアを                      | 2月26日(金)までに届く「テスト結果取得通知」メールで確認できます。確認の際には、受験時に使用した                                                                                                    |
| 確認せずにブラウザを閉じた。                      | Authorization Codeとパスワードが必要です。なお、スコアを確認できる期間は、3月31日(水)までですので、そ                                                                                                    |
| 再度確認することはできるか。                      | れまでにテスト結果の保存・印刷等をしてください。                                                                                                    |
| 突然PCがフリーズ・画面が中断・                    | ー旦ブラウザを閉じていただきパソコンやインターネット回線の接続状況等をご確認ください。問題が解決された後で                                                                                                    |
| 不具合が生じた。どうしたらよいか。                   | 受験用URLにアクセスし、テストを再開してください。テストが中断したところから再開可能です。                                                                                                    |
| 受験を再開しようとしたが、<br>接続先URLがわからない。      | 受験者情報登録完了通知メール内に記載されている受験用URLをクリックしてください。                                                                                                    |
| 試験を中断したまま実施期間が<br>終わってしまった。採点されるのか。 | Listeningセクションの途中でブラウザを閉じた、もしくはReadingセクションの途中で「Finish Test」ボタンを押さずに<br>ブラウザを閉じた場合は<br>採点いたしません。ただし、テスト画面を開いたままテスト時間が終了した、もしくはReadingセクションの途中で<br>「Finish Test」ボタンを押した場合は採点を行います。 |

■トラブルが解決できなかった場合、その他不明点がある場合のお問い合わせ先

TEL:03-5275-6819(平日10:00~16:00 土日:閉室) MAIL:eigokyoiku@ml.otsuma.ac.jp